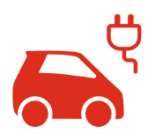

# Herstellung der LAN/WLAN-Verbindung bei Vestel Boxen vBox smart/pro

#### Voraussetzungen

- Für die Herstellung einer LAN/WLAN-Verbindung wird ein Laptop mit Adminrechten benötigt.

## Rechnernetzwerk statische IP-Adresse zuweisen

- Schließen Sie ein LAN-Kabel an den Laptop an.
- Rufen Sie die Netzwerkeinstellungen auf.
  - Klicken Sie auf Ethernet und wählen dann den Button "Adapteroptionen ändern" aus.

| ☆ Startseite          | Ethernet        |                                                   |
|-----------------------|-----------------|---------------------------------------------------|
| Finitellung suchen    | 2 Ehenat        | Versandte Einstellungen<br>Adopterspröchen ändern |
| Netzwerk und Internet | Ethemet 3       | Enverterte Freigabeoptionen ändern                |
| 9 Status              | Nicht varbanden | Netzeerk- und Freigabecenter                      |
| e wilan               |                 | Windows-Firewall                                  |
| Enerat                |                 | Fille aus dem Web                                 |
| 19 DFU                |                 | Beferben von<br>Netzwerkverbindungsproblemen      |
| 17" VPN               |                 |                                                   |
| 🖗 Flugzengmodus       |                 |                                                   |
| 1/9 Mobiler Hotspot   |                 |                                                   |
| D Proce               |                 |                                                   |

- Wählen Sie das Netzwerk aus, führen auf dessen Icon einen Rechtsklick aus und wählen "Eigenschaften" aus.
- Wählen Sie in dem sich öffnenden Fenster "Internetprotokoll Version 4" aus und dann den Button "Eigenschaften".
- Legen Sie in den Eigenschaften eine statische IP-Adresse mit folgenden Daten an:
- IP-Adresse: 192.168.0.254 Subnetzmaske: 255.255.255.0 Standardgateway (optional): 192.168.0.1

Nachdem alle Informationen eingegeben wurden, drücken Sie auf "OK"

## Einstellung der DIP Schalter an der Wallbox

- Trennen Sie die vBox smart/pro vom Strom (z.B. durch Trennen der hauseigenen Sicherung) und öffnen Sie die Frontabdeckung.
- An der Seite der Frontabdeckung der Wallbox befindet sich eine Reihe von 6 DIP-Schaltern.

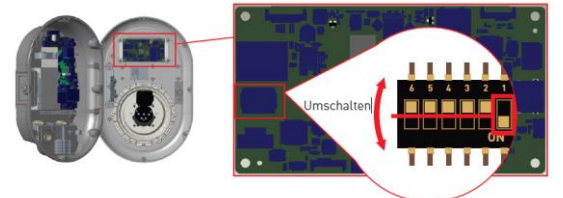

- Legen Sie den zweiten DIP-Schalter (Achtung: bitte Zählweise von rechts nach links beachten) einmal 0 um.
- Der dritte DIP Schalter muss sich in der Position OFF befinden. 0
- Schließen Sie die Frontabdeckung und schließen Sie die vBox smart/pro wieder am Strom an.

### Verbindung zu Web UI herstellen

- Verbinden Sie die vBox smart/pro über LAN-Port mit Ihrem Laptop.
- Öffnen Sie den Browser an Ihrem Laptop und tragen Sie in das Suchfeld folgende IP-Adresse ein: 192.168.0.10 und bestätigen Sie diese mit ENTER.
  - Sollte der Aufruf der WEB UI nicht gelingen, starten Sie die Box bitte einmal neu, indem sie die vBox 0 smart/pro vom Strom trennen und erneut anschließen.

#### In der WEB UI einloggen

- Standardbenutzername: admin
- Standardpasswort: eon01

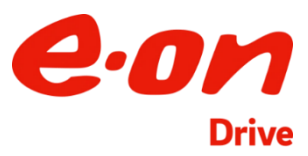

#### Pre-Set für Online-Anbindung ändern

- Wählen Sie im Hauptmenü das gewünschte Pre-Set (LAN, WLAN, etc.) aus.
- Ändern Sie über allgemeine Einstellungen die Displaysprache (trifft nur auf vBox pro zu).

#### Herstellung der LAN/WLAN-Verbindung

- Wenn Sie alle zuvor beschriebenen Schritte durchgeführt haben, können Sie die Kabel-Verbindung von Laptop und vBox smart/pro trennen.
- Um eine LAN-Verbindung herzustellen, schließen sie ein Kabel zwischen LAN-Port der vBox smart/pro und dem Router an **oder** Sie nutzen eine WLAN-Verbindung.
- Scannen Sie nun noch den QR-Code der vBox smart/pro ein, anschließend wird sie in der App angezeigt.

### Überprüfen der Verbindung

- Rufen Sie am Laptop den Router auf.
- Öffnen Sie das Heimnetzwerk.
- Die vBox smart/pro erscheint nun in Ihrem Heimnetzwerk.

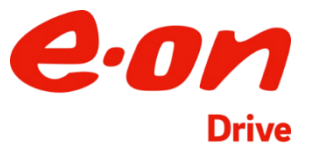